## **PEDOMAN TEKNIS**

## ALUR PENGGUNAAN APLIKASI SILOMAN

1. Buka Link <u>http://siloman.patikab.go.id</u> kemudian mucul halaman depan pilih menu login

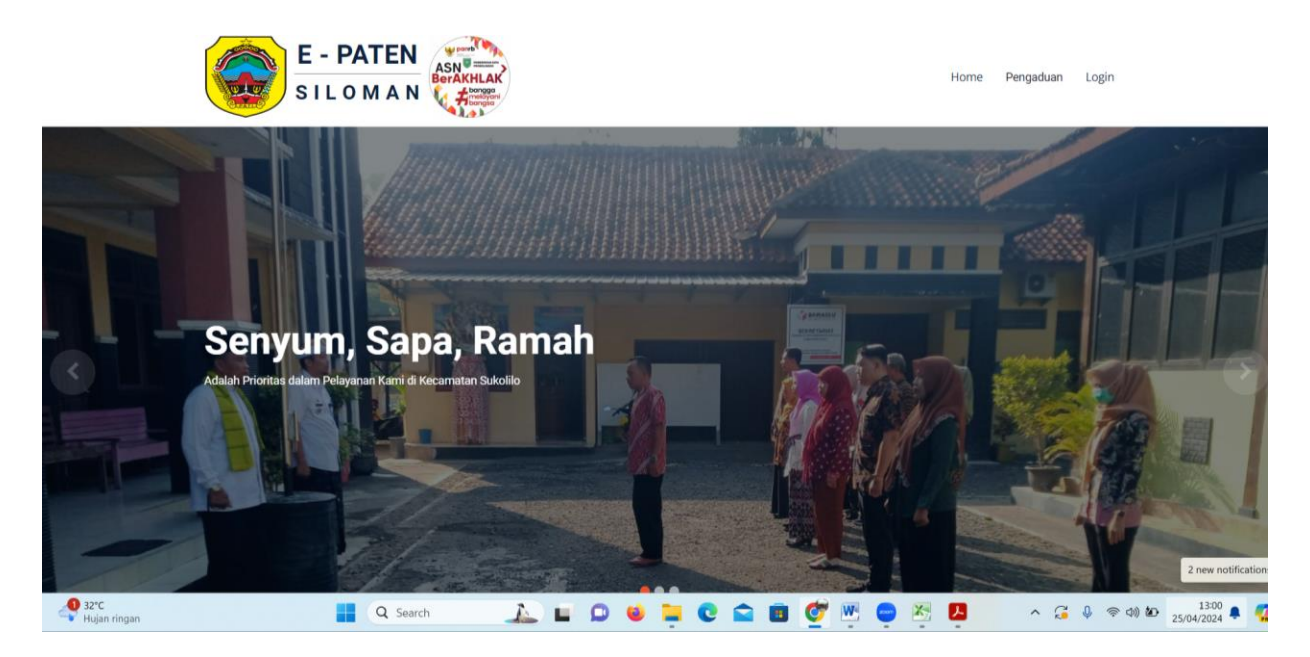

2. Klik Buat Akun untuk memulai login

| E - PATEN |                                                | Home | Pengaduan | Login |
|-----------|------------------------------------------------|------|-----------|-------|
|           | Login Akun                                     |      |           |       |
|           | NIK                                            |      |           |       |
|           | Silahkan Masukkan NIK yang tertera di KTP Anda |      |           |       |
|           | Password Silables Merculdes Deserved Ands      |      |           |       |
|           |                                                |      |           |       |
|           | 3 3 5 5                                        |      |           |       |
|           | Buat Akun Login                                |      |           |       |
|           |                                                |      |           |       |
|           |                                                |      |           |       |
|           |                                                |      |           |       |
|           |                                                |      |           |       |
| Q Search  | . 🖬 🗭 🗧 🦉 🖉 🍯 🖉 🦉                              | 2    | ^ G       |       |

3. Setelah Login akan muncul halaman baru lalu pilih menu permohonan

| S                                              | I L O M A N 🤻 |           | Home  | Penguduan Prom | remononar - | buturenno | ionari   | LOGOUT           |
|------------------------------------------------|---------------|-----------|-------|----------------|-------------|-----------|----------|------------------|
| atails                                         |               |           |       | Info Pribadi   | Info Umum   | Avatar    | Security |                  |
|                                                |               |           |       |                |             |           |          |                  |
|                                                |               | NIK       |       |                |             |           |          |                  |
| 3318011404960004                               |               |           |       |                |             |           |          | 3318011404960004 |
|                                                |               | Nama Ler  | ngkap |                |             |           |          |                  |
| Nama Lengkap Harus Sesuai dengan KTP           |               |           |       |                |             |           |          |                  |
|                                                |               | Tempat I  | Lahir |                |             |           |          |                  |
| Isikan Tempat Lahir Anda                       |               |           |       |                |             |           |          |                  |
|                                                |               | Tanggal I | Lahir |                |             |           |          |                  |
|                                                |               |           |       |                |             |           |          |                  |
| Isikan Tanggal Lahir Anda                      |               |           |       |                |             |           |          |                  |
| Isikan Tanggal Lahir Anda                      |               | Desa      |       |                |             |           |          |                  |
| isikan Tanggal Lahir Anda<br>Pilih Nama Desa   |               | Desa      | 1     |                |             |           | ~        |                  |
| tsikan Tanggal Lahir Anda<br>-Pilih Nama Desa- |               | Desa      | N     |                |             |           | ¥        |                  |

4. Pilih Jenis permohonan kemudian klik

| etails                               | Info Prib     | adi Pelayanan Kartu Keluarga Pelayanan Data KTP                                                        | $\bigcirc$ |
|--------------------------------------|---------------|----------------------------------------------------------------------------------------------------|------------|
|                                      | NIK           | Pelayanan Surat Pindah Penduduk<br>Pelayanan Surat Ijin Menutup Jalan (Jalan Desa)<br>Disnansasi Nikah |            |
| 3318011404960004                     | Nama Lengkap  | Pelayanan Rekomendasi Nikah<br>Pelayanan SKCK                                                          |            |
| Nama Lengkap Harus Sesual dengan KTP | Tempat Lahir  |                                                                                                    |            |
| lsikan Tempat Lahir Anda             | Tanggal Labir |                                                                                                    |            |
| tsikan Tanggal Lahir Anda            | rangga cam    |                                                                                                    |            |
| Pilih Nama Desa                      | Desa          | ~                                                                                                    |            |
|                                      | RT/RW         |                                                                                                    |            |

5. Isi Formulir Permohonan yang sudah dipilih

| Dispensasi Nikah       | E - PATEN                     | H            | ome Pe | engaduan         | Profil | Permohonan 👻 | Data Permohonan | LOGOUT  |       |           |
|------------------------|-------------------------------|--------------|--------|------------------|--------|--------------|-----------------|---------|-------|-----------|
| 1. Identitas Pernohon  | Details Pemohon               |              |        |                  |        |              |                 |         |       |           |
| 2. Syarat Utama        | NIK Pemohon                   |              |        |                  |        |              |                 |         |       |           |
|                        | 3318011404960004              |              |        |                  |        |              |                 |         |       |           |
| 3. Form Permohonan     | Nama Pemohon                  |              |        |                  |        |              |                 |         |       |           |
|                        | Masakkan Nama Lengkap Anda    |              |        |                  |        |              |                 |         |       |           |
|                        | Tempat Lahir                  |              |        |                  |        |              |                 |         |       |           |
|                        | Masukkan Tempat Lahir Anda    |              |        |                  |        |              |                 |         |       |           |
|                        | Tanggal Lahir                 |              |        |                  |        |              |                 |         |       |           |
|                        | Masukkan Tanggal Lahir Anda   |              |        |                  |        |              |                 |         |       |           |
|                        | Desa                          |              |        |                  |        |              |                 |         |       |           |
|                        | –Pilih Nama Desa–             |              |        |                  |        |              |                 |         | ~     |           |
|                        | RT/RW                         |              |        |                  |        |              |                 |         |       |           |
|                        | Masukkan Nomer RT dan RW Anda |              |        |                  |        |              |                 |         |       |           |
| 9 31°C<br>Hujan ringan | Q Search                      | <u>_</u> = _ | 0      | <mark>- e</mark> |        | s 💇 👳 i      | 😑 🦉 📮           | ^ 🥃 🌢 蒂 | c)) 🌆 | 13:12 🌲 🍕 |

6. Kemudian Klik Next

|                        | E - PA      | MAN      | ASN<br>BerAKHLAK | Hor | ne F | Pengaduan  | Profil | Permohonan | ✓ Data Pern | nohonan  | U | DGOUT |        |                     |     |
|------------------------|-------------|----------|------------------|-----|------|------------|--------|------------|-------------|----------|---|-------|--------|---------------------|-----|
|                        | Desa        |          |                  |     |      |            |        |            |             |          |   |       |        |                     |     |
|                        | SUKOLILO    |          |                  |     |      |            |        |            |             |          |   |       | ~      |                     |     |
|                        | RT/RW       |          |                  |     |      |            |        |            |             |          |   |       |        |                     |     |
|                        | 05/08       |          |                  |     |      |            |        |            |             |          |   |       |        |                     |     |
|                        | Kecamatan   |          |                  |     |      |            |        |            |             |          |   |       |        |                     |     |
|                        | SUKOLILO    |          |                  |     |      |            |        |            |             |          |   |       |        |                     |     |
|                        | Agama       |          |                  |     |      |            |        |            |             |          |   |       |        |                     |     |
|                        | Islam       |          |                  |     |      |            |        |            |             |          |   |       | ~      |                     |     |
|                        | No. WA/Telp | D.       |                  |     |      |            |        |            |             |          |   |       |        |                     |     |
|                        |             |          |                  |     |      |            |        |            |             |          |   |       |        |                     |     |
|                        | Alamat e-Ma | ail      |                  |     |      |            |        |            |             |          |   |       |        |                     |     |
|                        |             |          |                  |     |      |            |        |            |             |          |   |       |        |                     |     |
|                        |             |          |                  |     |      |            |        |            |             |          |   |       |        |                     |     |
|                        |             |          |                  |     |      |            |        |            |             |          |   |       |        |                     | _   |
|                        |             |          |                  |     |      |            |        |            |             |          |   |       |        | Next                | ^   |
| 40 31℃<br>Hujan ringan |             | Q Search |                  | •   | ۲    | <b>—</b> C |        | o 💇 🦉      | - 🖉         | <b>B</b> | ^ | 3 ₽   | 令 ሳ) 🖢 | 13:13<br>25/04/2024 | * 4 |
|                        |             |          |                  |     |      |            |        |            |             |          |   |       |        |                     |     |

7. Masukkan Foto KTP Pemohon

| Dispensasi Nikah                         | E - PATEN<br>SILOMAN   | Home Pengaduan Profil Permohonan - Data Permohonan | LOGOUT                          |
|------------------------------------------|------------------------|----------------------------------------------------|---------------------------------|
| 1. Identitas Pernohon<br>2. Syarat Utama | Details Berkas Pemohon | Hote: Ukuran Berkas Maksimal 10 MB .               |                                 |
| 3. Form Permohonan                       | Foto KTP               | Drag & drop files here                             | ×                               |
|                                          |                        |                                                    | Browse _                        |
| 31°C<br>Hujan ringan                     | Q Search               | 🔔 🖬 D 🗉 📮 C 🖴 🖩 💇 🖱 🎈 🖉 📮                          | へ 🚰 🌡 奈 句) 龅 1314<br>25/04/2024 |

## 8. Isi semua Data Sesuai Jenis Permohonan

|                        | E - PATEN                    | CHLAK | Home | Pengaduan | Profil | Permohonan 💊 | <ul> <li>Data Permohonan</li> </ul> | LOGOUT    |           |
|------------------------|------------------------------|-------|------|-----------|--------|--------------|-------------------------------------|-----------|-----------|
| 1. Identitas Pernohon  | Details Berkas Pemohon       |       |      |           |        |              |                                     |           |           |
| 2. Syarat Utama        | Nama Mempelai Laki-Laki      |       |      |           |        |              |                                     |           |           |
| 3. Form Permohonan     | TTL Mempelai Laki-Laki       |       |      |           |        |              |                                     |           |           |
|                        | Pekerjaan Mempelai Laki-Laki |       |      |           |        |              |                                     |           |           |
|                        | Agama Mempelai Laki-Laki     |       |      |           |        |              |                                     |           |           |
|                        | Alamat Mempelai Laki-Laki    |       |      |           |        |              |                                     |           |           |
|                        | Nama Mempelai Wanita         |       |      |           |        |              |                                     |           |           |
|                        | TTL Mempelai Wanita          |       |      |           |        |              |                                     |           |           |
|                        | Pekerjaan Mempelai Wanita    |       |      |           |        |              |                                     |           |           |
|                        | Agama Mempelai Wanita        |       |      |           |        |              |                                     |           |           |
|                        | Alamat Mempelai Wanita       |       |      |           |        |              |                                     |           |           |
| 4 31°C<br>Hujan ringan | Q Search                     | 1     |      | 🥶 📜 🔇     |        | 💼 🝼 💌        | 😑 🔀 🔼                               | へ 🥃 🍦 奈 🕬 | 13:14 💂 🍕 |

9. Klik Finish

|                        | E - PATEN                 | CHLAK<br>Interpreter | Home | Pengaduan | Profil | Permohonan 🗸 | Data Permohonan | LOGOUT       |        |
|------------------------|---------------------------|----------------------|------|-----------|--------|--------------|-----------------|--------------|--------|
|                        | Nama Mempelai Wanita      |                      |      |           |        |              |                 |              |        |
|                        | TTL Mempelai Wanita       |                      |      |           |        |              |                 |              |        |
|                        | Pekerjaan Mempelai Wanita |                      |      |           |        |              |                 |              |        |
|                        | Agama Mempelai Wanita     |                      |      |           |        |              |                 |              |        |
|                        | Alamat Mempelai Wanita    |                      |      |           |        |              |                 |              |        |
|                        | Tanggal Pernikahan        |                      |      |           |        |              |                 |              |        |
|                        | Jam Pernikahan            |                      |      |           |        |              |                 |              |        |
|                        | Tempat Pernikahan         |                      |      |           |        |              |                 |              |        |
|                        |                           |                      |      |           |        |              |                 |              |        |
|                        |                           |                      |      |           |        |              |                 | Previous     | Finish |
|                        |                           |                      |      |           |        |              |                 |              | ^      |
| 4 31°C<br>Hujan ringan | Q Search                  | <u>A</u>             | 0    | ) 📮 🛛     |        | s 🧭 💌        | - 🖉 🖪           | ^ 🔏 🌵 ବ୍ଦା 🏍 | 13:15  |